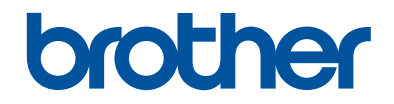

## Referanseveiledning

Korte forklaringer for daglige drift

DCP-L5500DN DCP-L6600DW MFC-L5700DN MFC-L5750DW MFC-L6800DW MFC-L6900DW

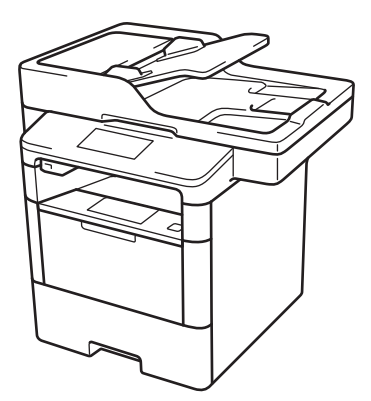

Brother anbefaler å holde denne veiledningen ved siden av din Brother maskin for rask referanse.

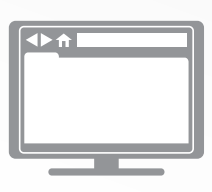

Online brukerveiledning

Denne referansehåndboken inneholder grunnleggende instruksjoner og informasjon for Brother-maskinen For mer avanserte instruksjoner og informasjon, se Online brukerveiledning. solutions.brother.com/manuals

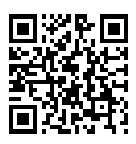

## Brukermanualer og hvor du finner dem

| Hvilken håndbok?                                                         | Hva inneholder den?                                                                                                    | Hvor finner jeg<br>den?                            |
|--------------------------------------------------------------------------|----------------------------------------------------------------------------------------------------|----------------------------------------------------|
| Produktsikkerhetsguide                                                   | Les denne veiledningen først. Les<br>sikkerhetsinstruksene før du setter opp<br>maskinen. Du finner informasjon om<br>varemerker og juridiske begrensninger i<br>denne veiledningen.                                            | Trykt / i esken                                    |
| Hurtigstartguide                                                         | Følg instruksene for oppsett av maskinen, og<br>installer driverne og programvaren for<br>operativsystemet og tilkoblingstypen du<br>bruker.                                                                                    | Trykt / i esken                                    |
| Referanseveiledning                                                      | Lær om grunnleggende faksing, kopiering og<br>skanning samt grunnleggende vedlikehold av<br>maskinen. Se feilsøkingstips.                                                                                                    | Trykt / i esken                                    |
| Online brukerveiledning                                                  | Denne brukermanualen inneholder<br>tilleggsinnholdet i Referansehåndbok.                                                                                                    | HTML- og PDF-fil /<br>Brother Solutions            |
|                                                                          | I tillegg til informasjon om utskrift, skanning,<br>kopiering, faksing og bruk av Brother<br>ControlCenter, finnes det nyttig informasjon<br>om bruk av maskinen i et nettverk.                                                 | Center '                                           |
| Web Connect-guide                                                        | Denne brukermanualen gir nyttig informasjon<br>om tilgang til Internett-tjenester fra Brother-<br>maskinen, samt nedlasting av bilder, utskrift<br>av data og opplasting av filer direkte til<br>Internett-tjenestene.          | PDF-fil / Brother<br>Solutions Center <sup>1</sup> |
| AirPrint-guide                                                           | Denne brukermanualen gir informasjon om<br>bruk av AirPrint til å skrive ut fra OS X v10.8.5<br>eller nyere og iPhone, iPod touch, iPad eller<br>en annen iOS-enhet til Brother-maskinen uten<br>å installere en skriverdriver. | PDF-fil / Brother<br>Solutions Center <sup>1</sup> |
| Google Cloud Print-guide                                                 | Denne brukermanualen gir detaljert<br>informasjon om hvordan du bruker tjenestene<br>til Google Cloud Print <sup>™</sup> til utskrift via Internett.                                                                            | PDF-fil / Brother<br>Solutions Center <sup>1</sup> |
| Brukerguide for mobil<br>utskrift og skanning for<br>Brother iPrint&Scan | Denne brukermanualen gir nyttig informasjon<br>om utskrift fra mobil enhet og skanning fra<br>Brother-maskinen til den mobile enheten når<br>den er tilkoblet et Wi-Fi <sup>®</sup> -nettverk.                                  | PDF-fil / Brother<br>Solutions Center <sup>1</sup> |

<sup>1</sup> Besøk <u>solutions.brother.com/manuals</u>.

## Online brukerveiledning hjelper deg få mest mulig ut av maskinen

Vi håper du synes denne manualen er til hjelp. Du kan få vite mer om maskinens funksjoner i Online brukerveiledning. Der finner du følgende:

#### Raskere navigasjon!

- ✓Søkefelt
- ✓Navigeringsindeks i eget panel

#### Omfattende!

✓Hvert emne i én håndbok

#### Forenklet layout!

✓ Gir trinnvise instrukser

✓ Funksjonssammendrag øverst på siden

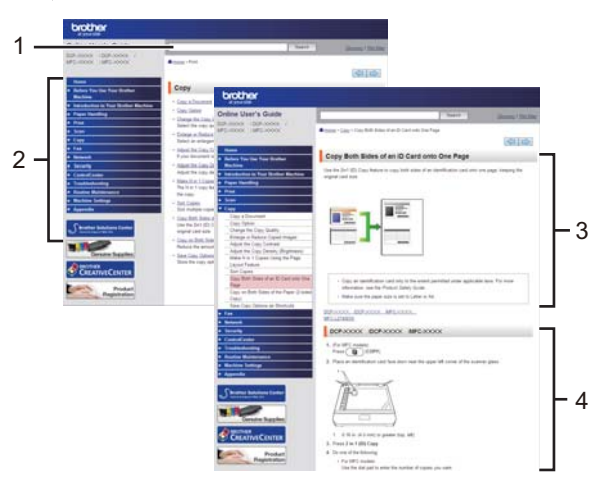

- 1. Søkeboks
- 2. Navigering
- 3. Sammendrag
- 4. Trinnvise anvisninger

#### Vise Online brukermanualer

Vil du vise Online brukerveiledning og andre tilgjengelige håndbøker, kan du gå til solutions.brother.com/manuals.

#### (Windows®)

Du kan også få tilgang til maskinens veiledninger med Brother-verktøy (Brother Utilities). Brotherverktøy (Brother Utilities) følger med i den vanlige installasjonen, og etter installasjon finner du verktøyet enten som snarvei på skrivebordet eller fra **Start**-menyen i Windows<sup>®</sup>.

## Spørsmål eller problemer? Ta en titt på vanlige spørsmål og svar, løsninger og videoer på nettet.

Gå til modellens Vanlige spørsmål og Feilsøking på Brother Solutions Center på support.brother.com.

- Flere søkemetoder!
- Viser relaterte spørsmål for mer informasjon
- Mottar regelmessige oppdateringer basert på tilbakemeldinger fra kunder

## Vanlige spørsmål og feilsøking

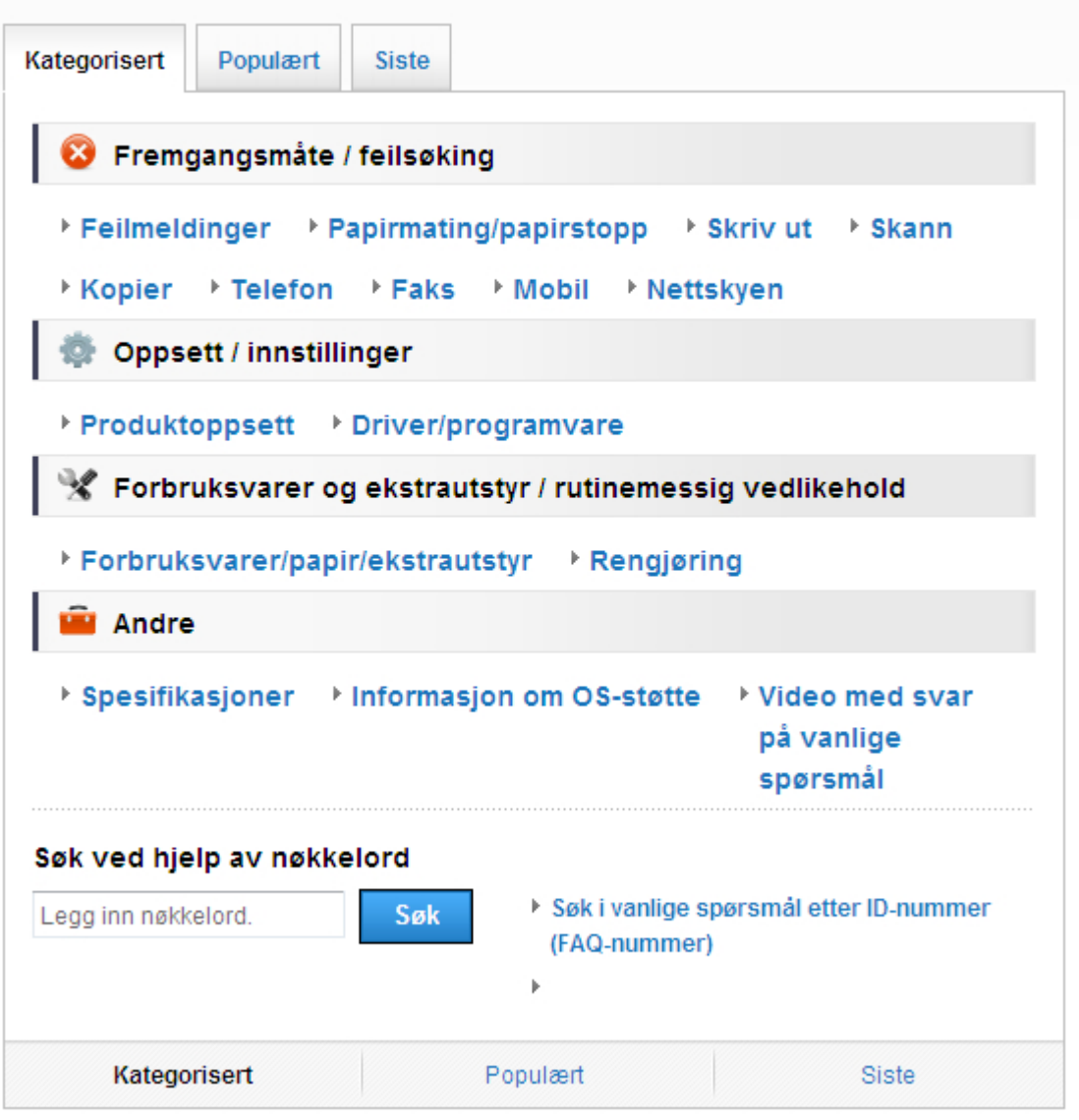

Siden Brother Solutions Center oppdateres regelmessig, kan denne skjermen endres uten forvarsel.

## **Important Note**

 Denne dokumentasjonen er for både MFC- og DCP-modeller. Les 'XXX-XXXX' som 'MFC/ DCP-XXXX' (der XXXX er navnet på modellen).

## **Generell informasjon**

## Oversikt over kontrollpanelet

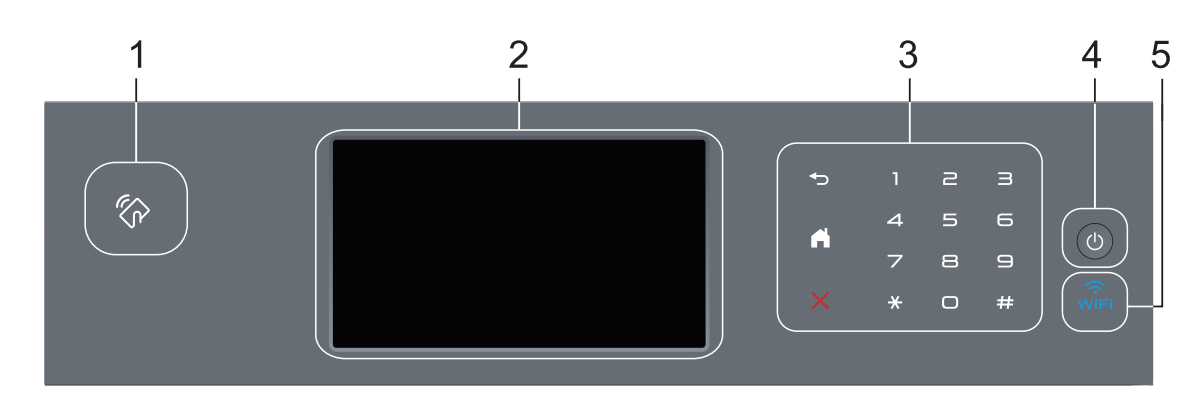

1. Near Field Communication (NFC)-leser (kun tilgjengelig for enkelte modeller)

Du kan bruke kortautentifisering ved å berøre IC-kortet til NFC-leseren på kontrollpanelet.

Hvis Android<sup>™</sup>-enheten støtter NFC-funksjonen, kan du skrive ut fra enheten eller skanne dokumenter til enheten på samme måte.

#### 2. Berøringsskjerm (LCD)

Få tilgang til menyer og alternativer ved å trykke på dem på berøringsskjermen.

#### 3. Berøringspanel

#### (Bakside)

Trykk for å gå tilbake til forrige meny.

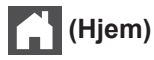

- Trykk for å gå tilbake til startskjermen.
- Når maskinen er i Hvilemodus, blinker Hjem-ikonet.

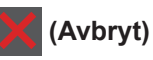

Trykk for å avbryte en operasjon (tilgjengelig når den lyser).

#### Talltastatur (numeriske knapper)

Trykk på tallene på berøringsskjermen for å ringe telefon- og faksnumre eller for å angi antall kopier.

## 4. 🕐 Slå på/av

- Slå på maskinen ved å trykke på (也).
- Slå av maskinen ved å trykke på og holde nede (). LCD-skjermen viser [Avslutter] i et par sekunder før den slukkes. Hvis du har en ekstern telefon eller telefonsvarer, er den alltid tilgjengelig.

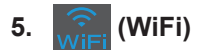

(For Infrastrukturmodus)

Når **WiFi**-lyset er tent, er Brother-maskinen koblet til et trådløst tilgangspunkt. Når **WiFi**-lyset blinker, er den trådløse tilkoblingen nede eller maskinen holder på med å koble til et trådløst tilgangspunkt.

(For Ad-hoc-modus)

WiFi LED-lampen er alltid slukket.

## Oversikt over LCDpekeskjermen

Du kan velge mellom to typer skjermer for å sette Hjemmeskjermen: Funksjon-skjermer og Snarvei-skjermer. Når en Funksjon-skjerm vises, kan du sveipe mot venstre eller høyre, eller trykke på ◀ eller ► for å vise andre Funksjon-skjermer.

Hjemmeskjermbildet viser maskinens status når maskinen er inaktiv. Dette skjermbildet kalles også Driftsklar modus-skjermbildet. Når det vises, angir dette skjermbildet at maskinen er klar for neste kommando.

Hvis Active Directory<sup>®</sup>-pålitelighetskontroll eller LDAP-pålitelighetskontroll er aktivert, vil maskinens kontrollpanel være låst.

De tilgjengelige funksjonene varierer avhengig av modellen din.

#### Funksjon-skjermer

Funksjon-skjermene gir tilgang til funksjoner, som Faks, Kopier og Skann.

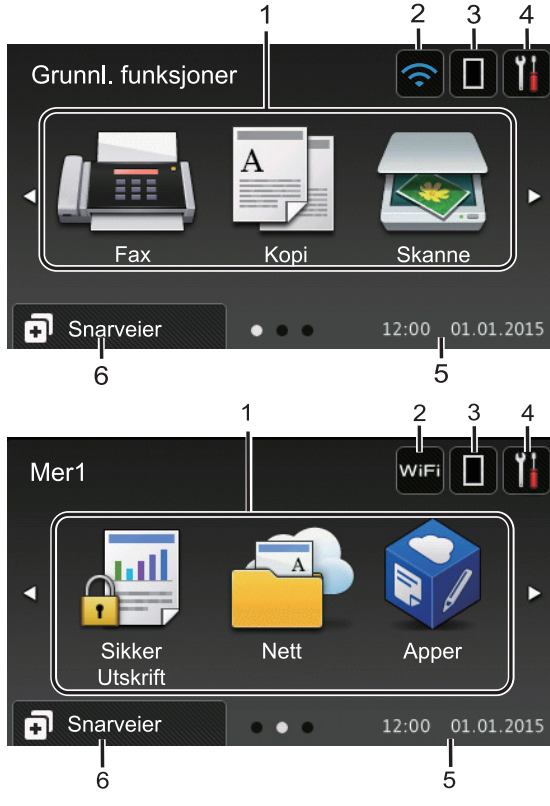

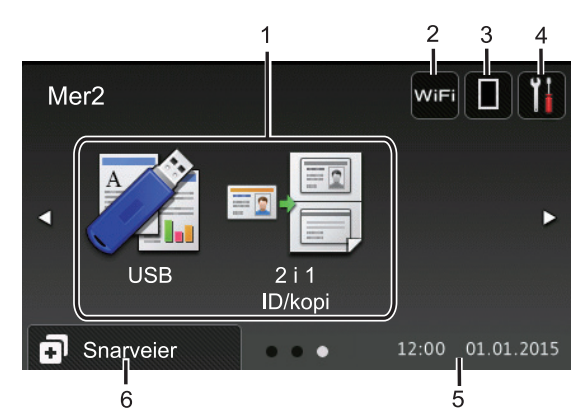

#### Snarvei-skjermer

Ø

Lag snarveier for ofte brukte handlinger som sending av en faks, kopiering, skanning og bruk av Web Connect.

Åtte snarveisfaner er tilgjengelige med seks snarveier på hver snarveisfane. Totalt 48 snarveier er tilgjengelig.

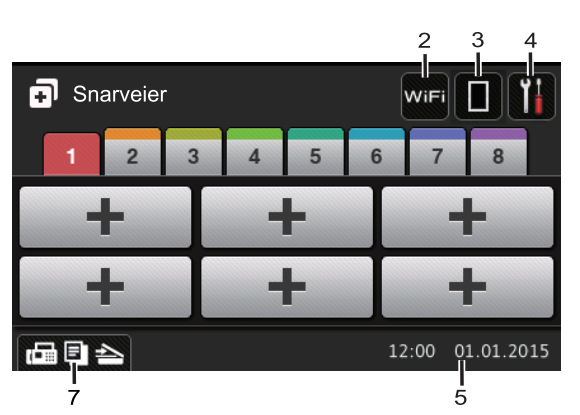

- 1. Moduser
  - Fax]

Trykk for tilgang til faksmodus.

• A [Kopi]

Trykk for tilgang til kopieringsmodus.

[Skanne]

Trykk for tilgang til skannemodus.

• 🚚 [Sikker Utskrift]

Trykk for tilgang til [Sikker utskrift]-alternativet.

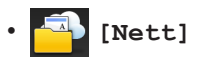

Trykk for å koble Brother-maskinen til en Internett-tjeneste. Mer informasjon >> Web Connect-guide Gå til siden Brukerveiledninger for din modell på Brother Solutions Center på support.brother.com for å laste ned veiledningen.

## [Apper]

Trykk for å koble Brother-maskinen til Brothers Apper-menyen. Mer informasjon ➤➤ Web Connect-guide Gå til siden **Brukerveiledninger** for din modell på Brother Solutions Center på <u>support.brother.com</u> for å laste ned veiledningen.

• 🏹 [USB]

Trykk for tilgang til Direkteutskrift- og Skann til USB-menyene.

• 💵 🚪 [2 i 1 ID/kopi]

Trykk for tilgang til 2 i 1 IDkopieringsalternativet.

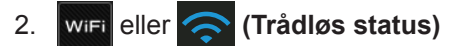

Trykk for å konfigurere trådløse innstillinger.

Hvis du bruker trådløs tilkobling, viser en indikator med fire nivåer gjeldende styrke på det trådløse signalet.

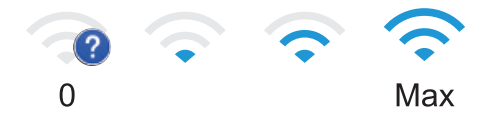

## 3. (Toner)

Viser gjenværende tonerlevetid. Trykk for å åpne til [Toner]-menyen.

#### 4. (Innstillinger)

Trykk for å åpne til [Innst.]-menyen.

Hvis innstillingslås er aktivert, vises et

låseikon på LCD-skjermen. Du må låse opp maskinen for å endre innstillinger.

#### 5. Dato og klokkeslett

Viser dato og klokkeslett som er innstilt på maskinen.

## 6. 🖪 [Snarveier]

Trykk for å åpne [Snarveier]skjermbildet.

## 7. 🕞 🔄 📥 (Funksjonskjermbilder)

Trykk for å få tilgang til funksjonsskjermene.

#### Ny faks

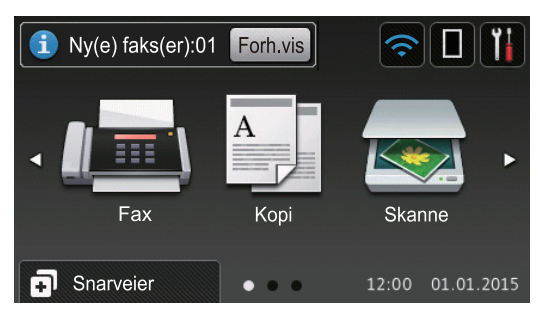

Når [Forh.visning] er satt til [På], vises antall nye fakser du har mottatt i minnet, øverst på skjermen.

#### Varselikon

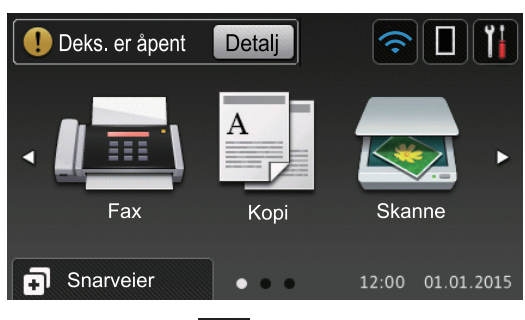

Advarsel-ikonet ... vises når det er en feil- eller vedlikeholdsmelding. Trykk på

Detalj for å se den, og trykk deretter på

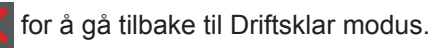

## MERK

Dette produktet bruker skrifttype fra ARPHIC TECHNOLOGY CO., LTD.

# Generell informasjon

## Slik navigerer du gjennom LCDpekeskjermen

Trykk fingeren din på LCD-skjermen for å betjene den. For å vise og få tilgang til alle alternativene sveiper du mot venstre, mot høyre, opp eller ned eller trykker på ◀▶ eller ▲ ▼ på LCD-skjermen for å bla gjennom dem.

Følgende trinn forklarer hvordan du endrer en maskininnstilling. I dette eksemplet endres baklysinnstillingen for LCD-skjermen fra [Lys] til [Med].

## VIKTIG

IKKE trykk på LCD-skjermen med en skarp gjenstand, som en penn eller skrivespiss. Dette kan skade maskinen.

## MERK

Du må IKKE berøre LCD-skjermen rett etter at du har koblet til strømledningen eller slått på maskinen. Hvis du gjør det, kan det føre til feil.

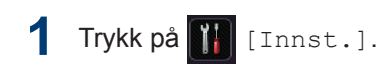

- **2** Trykk på [Alle innst.].
- 3 Sveip opp eller ned eller trykk på ▲ eller ▼ for å vise [Hovedoppsett]alternativet, og trykk deretter på [Hovedoppsett].

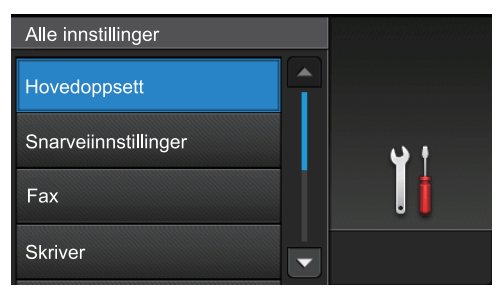

4 Sveip opp eller ned eller trykk på ▲ eller ▼ for å vise [LCD-innst.]-alternativet, og trykk deretter på [LCD-innst.].

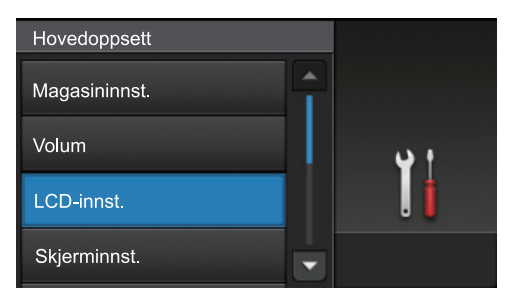

enerell intorm

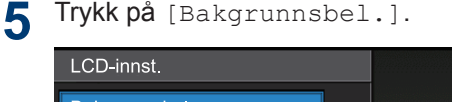

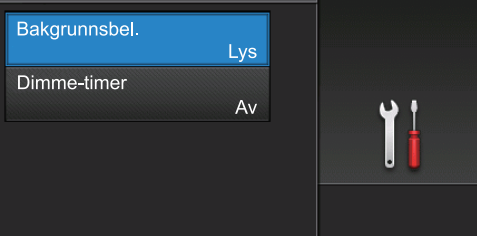

#### 6 Trykk på [Med].

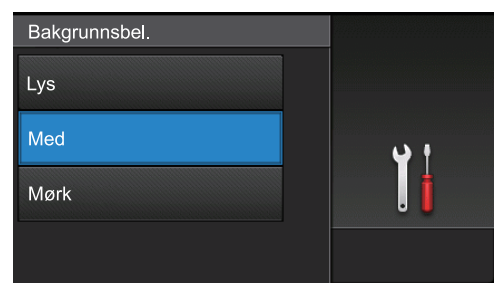

7 Trykk på 🚺

## Tilgang til Brotherverktøy (Windows<sup>®</sup>)

**Brother Utilities** er en programstarter som gir praktisk tilgang til alle Brother-programmer som er installert på datamaskinen.

Gjør ett av følgende:

1

 (Windows<sup>®</sup> XP, Windows Vista<sup>®</sup>, Windows<sup>®</sup> 7, Windows Server<sup>®</sup> 2003, Windows Server<sup>®</sup> 2008 og Windows Server<sup>®</sup> 2008 R2)

Klikk på 👩 (Start) > Alle

programmer > Brother > Brother Utilities.

 (Windows<sup>®</sup> 8 og Windows Server<sup>®</sup> 2012)

Trykk eller klikk **Tykk** (Brother Utilities) enten på Start-skjermen eller skrivebordet.

 (Windows<sup>®</sup> 8.1 og Windows Server<sup>®</sup> 2012 R2)

Flytt musen til nedre venstre hjørne

av Start-skjermen og klikk 🚺 (hvis

du bruker en berøringbasert enhet, sveip opp fra bunnen på **Start**skjermen for å vise **Appar**-skjermen).

Når **Appar**-skjermen vises, trykk eller klikk **appar** (**Brother Utilities**).

2 Velg maskinen (hvor XXXX er navnet på modellen din).

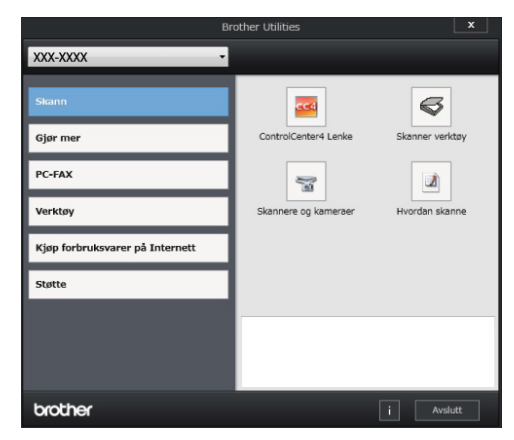

**3** Velg operasjonen som du vil bruke.

2 Legg i papir

## Mate inn papir i papirmagasinet

Bruk papirmagasinet ved utskrift på følgende media:

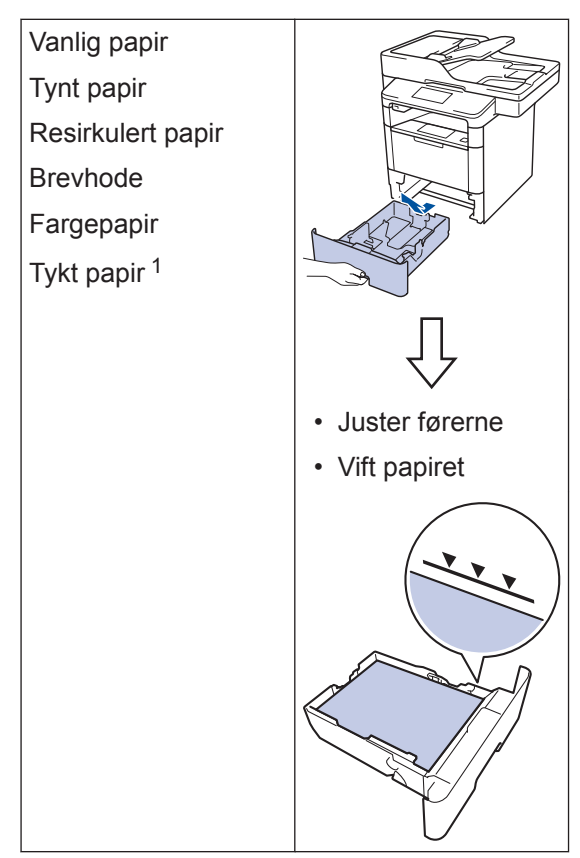

Åpne bakdekslet (utgangsstøtte med forsiden opp) før du skriver ut for å la det utskrevne papiret komme ut på utgangsstøtten med forsiden opp.

Mer informasjon ➤➤ Online brukerveiledning: Mate inn og skrive ut med papirmagasinet

## Legg papir i flerbruksskuffen (FBskuff)

Bruk FB-skuffen ved utskrift på følgende media:

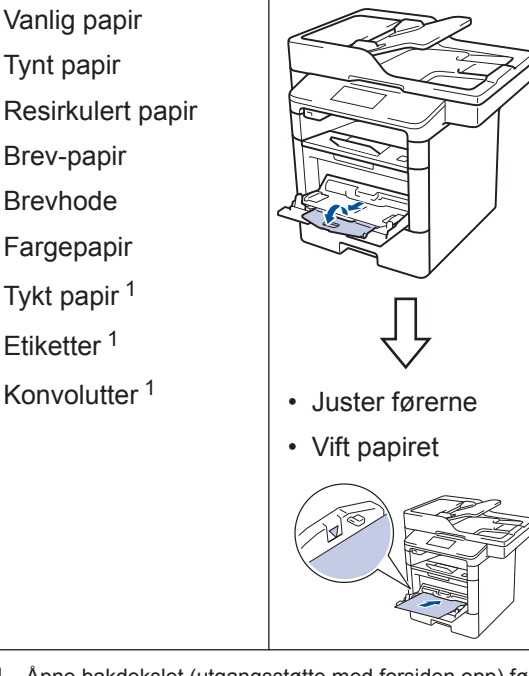

Åpne bakdekslet (utgangsstøtte med forsiden opp) før du skriver ut for å la det utskrevne papiret komme ut på utgangsstøtten med forsiden opp.

Mer informasjon >> Online brukerveiledning: Mate inn og skrive ut med flerbruksskuffen (FB-skuff) Skriv ut

## Skrive ut fra datamaskinen

## Skriv ut et dokument (Macintosh)

Du finner utskriftsinstruksjoner >> Online brukerveiledning: Skrive ut fra datamaskinen (Macintosh)

```
Skrive ut et dokument
(Windows<sup>®</sup>)
```

- 1 Velg utskriftskommandoen i programmet ditt.
- 2 Velg Brother XXX-XXXX (hvor XXXX er navnet på modellen din).
- 3 Klikk på Skriv.
- 4

Ø

Fullfør utskriftsoperasjonen din.

Mer informasjon ➤➤ Online brukerveiledning: Skrive ut fra datamaskinen (Windows<sup>®</sup>) Skrive ut mer enn én side på ett enkelt ark (N i 1) (Windows<sup>®</sup>)

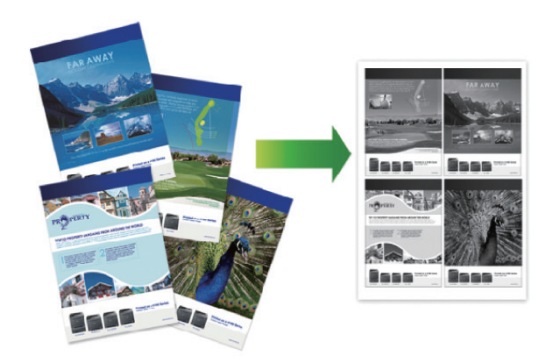

- Velg utskriftskommandoen i programmet ditt.
- 2 Velg **Brother XXX-XXXX** (hvor XXXX er navnet på modellen din), og klikk deretter på utskriftsegenskapene eller preferanseknappen.

Skriverdriver-vinduet vises.

- 3 Klikk Flersideutskrift-rullegardinlisten og velg alternativet 2 i 1, 4 i 1, 9 i 1, 16 i 1 eller 25 i 1.
- 🔥 Klikk på OK.
- 5 Fullfør utskriftsoperasjonen din.

Kopi

## Kopier et dokument

Sørg for at du har matet inn riktig 1 papirstørrelse i papirmagasinet.

Gjør ett av følgende:

· Legg dokumentet med forsiden opp i ADF.

(Ved kopiering av flere sider, anbefaler vi at ADF brukes.)

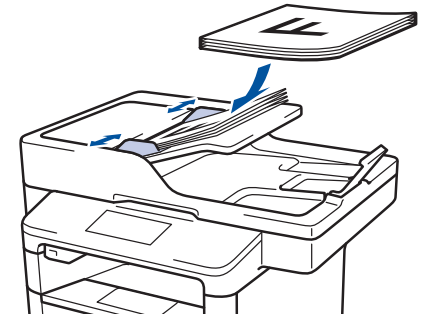

· Legg dokumentet med forsiden ned på skannerglassplaten.

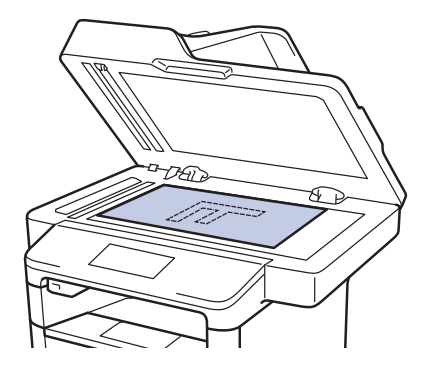

3 Trykk på 🔄 [Kopi].

LCD-skjermen viser:

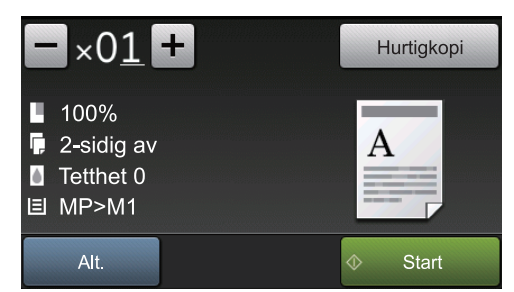

- Endre om nødvendig Δ kopieringsinnstillingene.
  - **(**Antall kopier)

Angi antall kopier på én av følgende

- Trykk på 🕂 eller på LCDskjermen.
- Trykk på tallene på kontrollpanelet.
- [Alt.]

måter:

Alt. for å endre Trykk på kopieringsinnstillingene kun for neste kopi.

- Når du er ferdig, trykk på [OK].
- Når du har valgt nye alternativer, kan du lagre dem ved å trykke på knappen [Lagre som en snarvei].
- [Hurtigkopi]

Trykk på for å åpne de Hurtigkopi forhåndsinnstilte kopieringsinnstillingene.

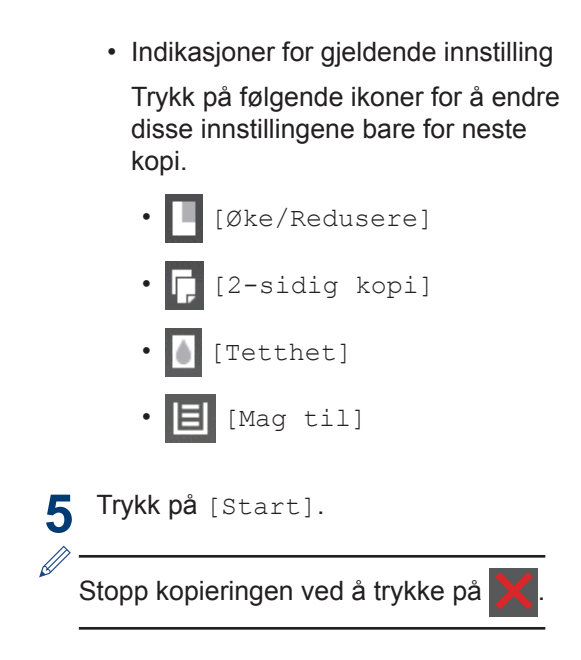

5

## Skanne et dokument

## Skann fra datamaskinen

Skanne

Du kan bruke datamaskinen til å skanne bilder og dokumenter på Brother-maskinen på flere måter. Bruk programmene som leveres av Brother eller bruke ditt foretrukne skanneprogram.

Mer informasjon ➤➤ Online brukerveiledning: Skanne fra datamaskinen (Windows<sup>®</sup>) eller Skanne fra datamaskinen (Macintosh)

#### Skanne med skanneknappen på maskinen

Gjør ett av følgende:

1

• Legg dokumentet med *forsiden opp* i ADF.

(Hvis du skanner flere sider, anbefaler vi bruk av ADF-en.)

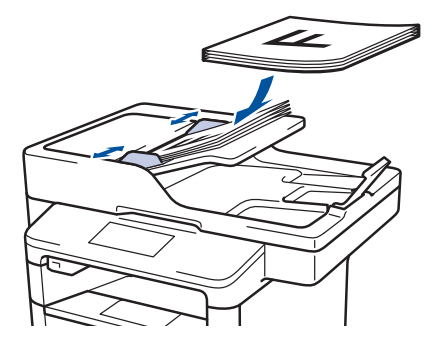

• Legg dokumentet med *forsiden ned* på skannerglassplaten.

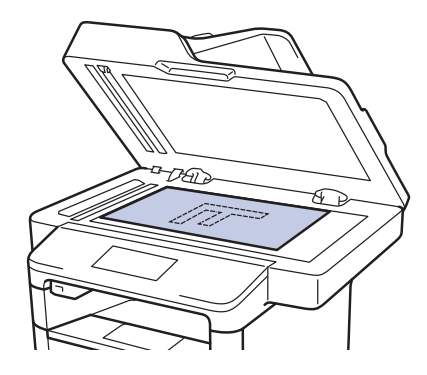

- 2 Trykk på 戻 [Skanne].
- Sveip mot venstre eller høyre eller trykk på ◄ eller ► for å vise skjermbildet ikonet for skannemodus.

Ikonet utheves og flytter til midten av LCD-skjermen.

## Alternativ Beskrivelse

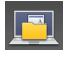

Trykk på denne knappen for å skanne dokumenter og lagre dem til en mappe på datamaskinen.

Du finner andre skannealternativer >> Online brukerveiledning: Skanne med skanneknappen på Brother-maskinen

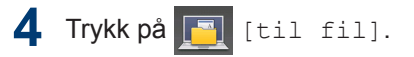

5 Hvis maskinen er koblet til et nettverk, trykk på ▲ eller ▼ for å vise datamaskinen hvor du vil sende dokumentet, og trykk deretter på navnet på datamaskinen.

#### 6 Gjør ett av følgende:

- For å endre innstillingene, trykk på [Alt.], og gå deretter til neste trinn.
- For å bruke standardinnstillingene, trykker du på [Start].

Maskinen skanner dokumentet.

7 Velg skanneinnstillingene du vil endre:

- [Tosidig skanning]
- [Skanneinnstil.]
- [Skannetype]
- [Oppløsning]
- [Filtype]
- [Dokumentstr.]
- [Lyshet]
- [Kontrast]
- [Aut. forsk.oppr. på ADF]
- [Hopp ov. tom side]
- [Fjern bakgrunnsfarge]

(kun tilgjengelig for [Farge]- og [Grå]-alternativene.)

- **8** Gjør endringene du ønsker, og trykk deretter på [OK].
- **9** Trykk på [Start].

Maskinen skanner dokumentet.

#### MERK -

Bruk skanneknappen på maskinen til å gjøre midlertidige endringer i skanneinnstillingene. Bruk Brothers ControlCenter-programvare for å gjøre permanente endringer. Faks

## Før sending av faks

#### Angi telefonlinjekompatibilitet for forstyrrelse og VoIP-system

Beslektede modeller : MFC-L5700DN/MFC-L5750DW/MFC-L6800DW/ MFC-L6900DW

Problemer med sending og mottak av fakser på grunn av mulig støy på telefonlinjen kan løses ved å redusere modemhastigheten for å minimere feil under faksoverføring. Hvis du bruker en Voice over IP (VoIP)-tjeneste, anbefaler Brother at kompatibiliteten endres til grunnleggende (for VoIP).

- VoIP er et type telefonsystem som bruker en Internett-tilkobling, i stedet for en tradisjonell telefonlinje.
- Telefonselskaper pakker ofte VoIP sammen med Internett- og kabeltjenester.

Trykk på [Innst.] > [Alle innst.] > [Grunn oppsett] > [Kompatibilitet].

- 2 Trykk på ønsket alternativ.
  - Velg [Høy] for å stille inn modemhastigheten på 33 600 bps.
  - Velg [Norm] for å stille inn modemhastigheten på 14 400 bps.
  - Velg [Grunnleggende (VoIP)] for å redusere modemhastigheten til 9600 bps og slå av feilkorrigeringsmodus (ECM).Med mindre det normalt er mye støy på telefonlinjen, vil du kanskje bare bruke dette alternativet ved behov.

3 Trykk på

## Velg riktig mottaksmodus

Beslektede modeller : MFC-L5700DN/MFC-L5750DW/MFC-L6800DW/MFC-L6900DW

Du må velge en mottaksmodus ut fra hvilke eksterne enheter og telefontjenester du har på linjen.

Som standard vil maskinen automatisk motta alle fakser som sendes til den. Bruk diagrammet nedenfor til å velge riktig modus.

| Vil du bruke telefonfunksjonen på maskinen (hvis tilgjengelig), en<br>eksterne telefon eller en ekstern telefonsvarerenhet som er koblet til<br>på samme linje som maskinen? | →<br>Nei | Kun fax-modus                      |
|----------------------------------------------------------------------------------------------------|----------|------------------------------------|
| Ja                                                                                                    |          |                                    |
| Bruker du talemeldingsfunksjonen til en ekstern telefonsvarerenhet?                                                                                                    | Ja       | Ekstern<br>telefonsvarer-<br>modus |
| Nei                                                                                                    |          |                                    |
| Ønsker du at maskinen skal svare på faks- og telefonanrop<br>automatisk?                                                                                                    | Ja       | Fax/Tel-modus                      |
| Nei                                                                                                    | <b>→</b> | Manuell modus                      |
| Trykk på [Innst.] > [Alle innst.] > [Fax] > [Motta                                                                                                    | ak opps  | ett] > [Motta                      |

modus].

Trykk på [Fax], [Fax/Tel], [Ext.Tel/Svarer] eller [Manuell]. 2

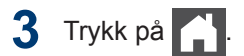

## Fakse med maskinen

## Send en faks

#### Beslektede modeller :

1

MFC-L5700DN/MFC-L5750DW/MFC-L6800DW/ MFC-L6900DW

Gjør ett av følgende:

• Legg dokumentet med *forsiden opp* i ADF.

(Ved faksing av flere sider, anbefaler vi at ADF brukes.)

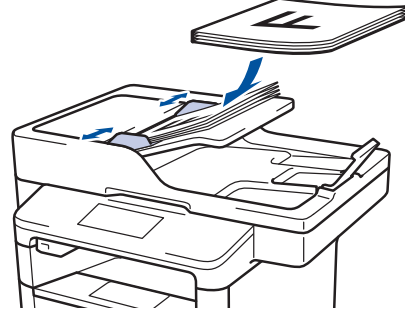

• Legg dokumentet med *forsiden ned* på skannerglassplaten.

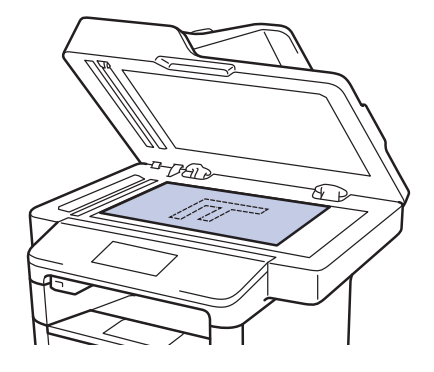

2 Trykk på 📠 [Fax].

#### 3 Angi faksnummeret.

Bruke talltastaturet

Trykk på tallene for å angi faksnummeret.

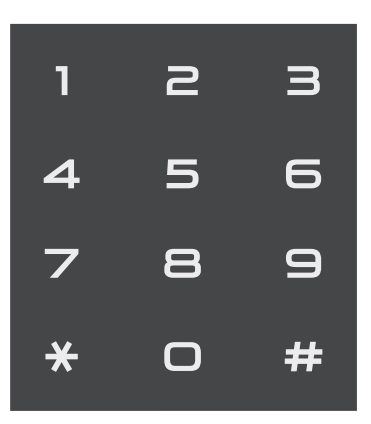

#### Bruke adresseboken

Trykk på []] [Adresse-bok], og gjør deretter ett av følgende:

- Sveip opp eller ned eller trykk på ▲ eller ▼ for å vise ønsket nummer. Deretter trykker du på det.
- Trykk på Q, skriv navnet og trykk på [OK]. Trykk på navnet som du vil ringe.

Når du er ferdig, trykk på [Bruk].

#### Bruke anropsloggen

Trykk på Samtalelogg] og trykk deretter på [Utg. samtale]alternativet.

Sveip opp eller ned eller trykk på ▲ eller ▼ for å vise ønsket faksnummer. Deretter trykker du på det.

Trykk på [Bruk] for å sende en faks.

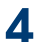

## **4** Trykk på [Start faks].

Maskinen skanner og sender dokumenter.

Hvis du la dokumentet på skannerglassplaten, følger du anvisningene i tabellen.

| Alternativ | Beskrivelse                                                                                                    |
|------------|----------------------------------------------------------------------------------------------------|
| Ja         | For å skanne neste side,<br>trykk på Ja-alternativet,<br>og legg deretter neste<br>side på<br>skannerglassplaten. |
|            | Trykk på OK for å skanne siden.                                                                                   |
| Nei        | Etter at du har skannet<br>den siste siden, trykk på<br>Nei-alternativet.                                         |
|            | Maskinen sender<br>dokumentet.                                                                                    |
|            |                                                                                                    |

Vil du stanse faksingen, trykker du på 🔀.

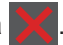

**A** Feilsøking

Bruk denne delen til å løse problemer du kan møte på når du bruker Brother-maskinen.

## Identifisere problemet

Selv om det ser ut som om det er et problem med maskinen, kan du fikse de fleste problemer selv.

Sjekk først følgende:

- Maskinens strømledning er koblet riktig til og strømmen til maskinen er på.
- · Alle maskinens oransje beskyttelsesdeksler har blitt fjernet.
- (For nettverksmodeller) Tilgangspunktet (for trådløst nettverk), ruteren eller huben er slått på, og koblingsindikatoren blinker.
- Papiret er riktig satt inn i papirmagasinet.
- Grensesnittkablene er sikkert koblet til maskinen og datamaskinen.
- Sjekk LCD-skjermen eller maskinens status i Brother Status Monitor på datamaskinen.

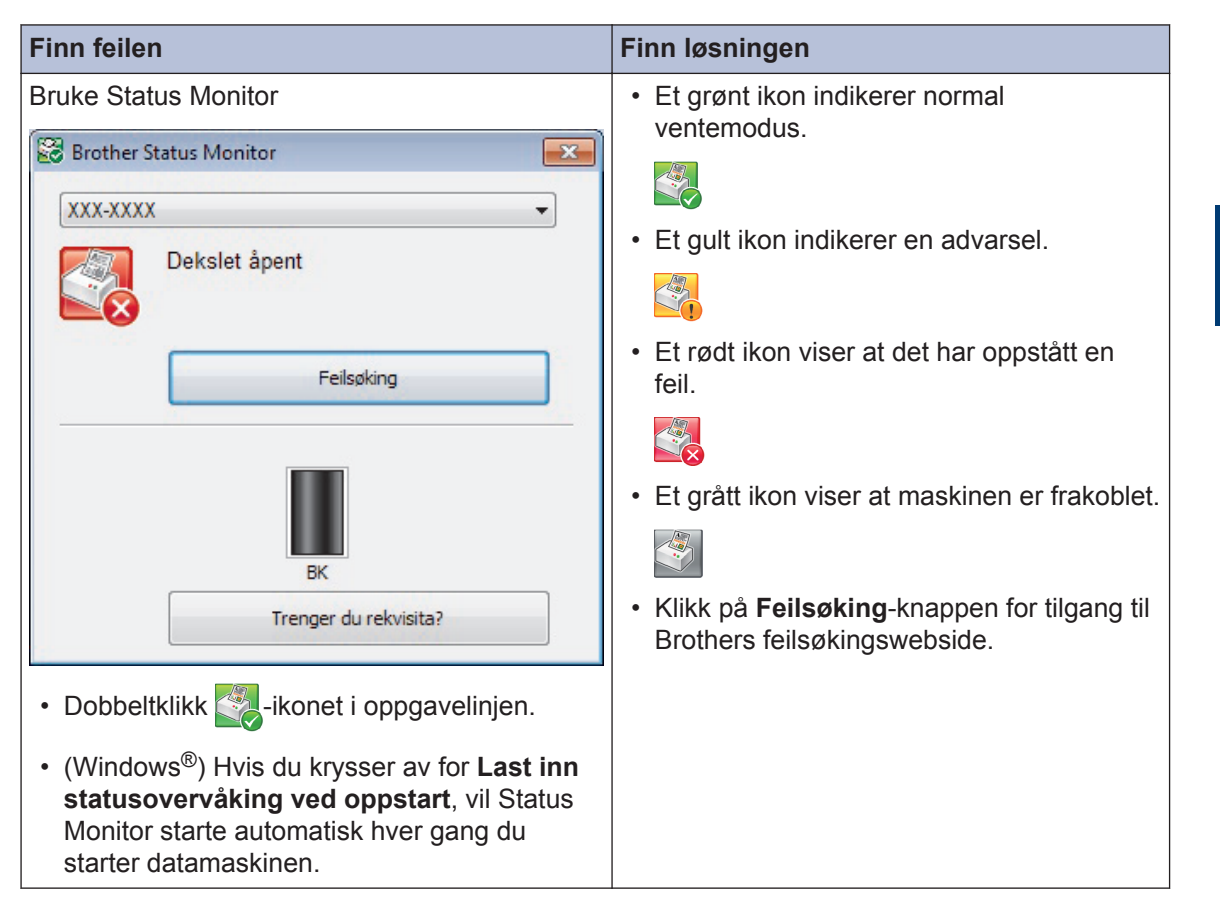

Feilsøking

| Finn feilen             | Finn løsningen                                                                                                    |
|-------------------------|----------------------------------------------------------------------------------------------------|
| Bruke LCD-skjermen      | 1. Følg meldingene på LCD-skjermen.                                                                                                    |
| Deks. er åpent Detalj   | <ol> <li>Se anvisningene i følgende tabell.</li> <li>Hvis du ikke kan løse feilen, ➤&gt; Online<br/>brukerveiledning:: Feil- og<br/>vedlikeholdsmeldinger eller under Vanlige<br/>spørsmål og feilsøking på Brother<br/>Solutions Center på<br/>support.brother.com.</li> </ol> |
| Snarveier     Snarveier |                                                                                                    |

## Feil- og vedlikeholdsmeldinger

(DCP-L6600DW/MFC-L6800DW/MFC-L6900DW)

Ø

Hvis LCD-skjermen viser feil og Android<sup>™</sup>-enheten støtter NFC-funksjonen, kan du la enheten berøre NFC-logoen på Brother-maskinen for å få tilgang til Brother Solutions Center og bla gjennom de nyeste spørsmålene og svarene ved hjelp av enheten. (Telefonselskapets SMS- og datapriser gjelder.)

Kontroller at NFC-innstillingene i både Brother-maskinen og Android<sup>™</sup>-enheten er satt til På.

|  | De mest vanlige feil- o | og vedlikeholdsmeldingene | vises i tabellen. |
|--|-------------------------|---------------------------|-------------------|
|--|-------------------------|---------------------------|-------------------|

| Feilmelding                          | Årsak                                                                                             | Tiltak                                                                                                 |
|--------------------------------------|---------------------------------------------------------------------------------------------------|----------------------------------------------------------------------------------------------------|
| Bytt toner                           | Tonerkassetten er ved<br>slutten av levetiden.<br>Maskinen stopper alle<br>utskrifter.            | Skift ut tonerkassetten med en ny.                                                                     |
|                                      | Mens minne er<br>tilgjengelig, lagres fakser i<br>minnet.                                         |                                                                                                    |
| Forbruksvarer                        | Det er på tide å skifte ut<br>trommelenheten                                                      | Skift ut trommelenheten med en ny.                                                                     |
| Bytt trommel                         |                                                                                                   |                                                                                                    |
|                                      | Telleverket for<br>trommelenhet ble ikke<br>nullstilt når en ny trommel<br>ble installert.        | Nullstill telleverket for trommelenhet.<br>Se instruksjonene som følger med den<br>nye trommelenheten. |
| Forbruksvarer                        | Hvis LCD-skjermen viser                                                                           | Bestill en ny tonerkassett nå slik at en                                                               |
| Gjør klar den nye<br>tonerkassetten. | denne meldingen, kan du<br>fremdeles skrive ut.<br>Tonerkassetten er nær<br>slutten av levetiden. | ny tonerkassett er tilgjengelig når LCD-<br>skjermen viser Bytt toner.                                 |
| Forbruksvarer<br>Trommel neste tom   | Trommelenheten er nær<br>slutten av levetiden.                                                    | Bestill en ny trommelenhet før LCD-<br>skjermen viser Bytt trommel.                                    |

| Feilmelding         | Årsak                                                                      | Tiltak                                                                                                    |  |
|---------------------|----------------------------------------------------------------------------|----------------------------------------------------------------------------------------------------|--|
| Ikke papir MP       | FB-skuffen er tom for                                                      | Gjør ett av følgende:                                                                                                    |  |
|                     | papir, eller papir er ikke<br>lagt inn riktig i FB-skuffen.                | <ul> <li>Fyll på papir i FB-skuffen. Sørg for at<br/>papirførerne er innstilt til riktig<br/>størrelse.</li> </ul>                                                         |  |
|                     |                                                                            | <ul> <li>Hvis papiret er i magasinet, fjern det<br/>og mat det inn på nytt. Sørg for at<br/>papirførerne er innstilt til riktig<br/>størrelse.</li> </ul>                  |  |
| Ingen trommelenhet  | Trommelenheten er ikke riktig installert.                                  | Installer tonerkassetten og<br>trommelenheten på nytt.                                                                                                    |  |
| Innvendig stopp     | Papiret sitter fast inni<br>maskinen.                                      | Åpne frontdekslet, fjern tonerkassetten<br>og trommelenheten og dra ut alt fastkjørt<br>papir. Lukk frontdekselet.                                                         |  |
| Kassettfeil         | Tonerkassetten er ikke<br>riktig installert.                               | Fjern tonerkassetten og<br>trommelenheten. Ta ut tonerkassetten,<br>og sett den i trommelenheten igjen.<br>Installer tonerkassetten og<br>trommelenheten i maskinen igjen. |  |
|                     |                                                                            | Hvis problemet vedvarer, kontakter du<br>Brother kundeservice eller din lokale<br>Brother-forhandler.                                                                      |  |
| Papirmatefeil M1    | Maskinen kan ikke mate                                                     | Dra ut papirmagasinet på LCD-skjermen og fjern alt fastkjørt papir.                                                                                                    |  |
| Papirmatefeil M2    | inn papir fra det indikerte<br>papirmagasinet.                             |                                                                                                    |  |
| Papirmatefeil M3    | p                                                                          |                                                                                                    |  |
| Papirstans skuffl   | Papiret sitter fast i det                                                  | Trekk ut papirmagasinet og fjern alt                                                                                                    |  |
| Papirstans skuff2   | indikerte papirmagasinet.                                                  | fastkjørt papir som vist i animasjonen pa                                                                                                    |  |
| Papirstans skuff3   |                                                                            |                                                                                                    |  |
| Papirstopp MP-skuff | Papiret sitter fast i FB-<br>skuffen.                                      | Fjern alt fastkjørt papir fra inni og rundt<br>FB-skuffen. Trykk på Prøv på nytt.                                                                                          |  |
| Papirstopp tosidig  | Papiret sitter fast i det 2-<br>sidige magasinet eller inni<br>bakdekslet. | Fjern det 2-sidige magasinet og åpne<br>bakdekslet for å dra ut alt fastkjørt papir.                                                                                       |  |
| Sjekk dokument      | Dokumentet ble ikke satt<br>inn eller matet på riktig                      | Fjern det fastkjørte papiret fra<br>dokumentmaterenheten (ADF).                                                                                                    |  |
|                     | måte, eller dokumentet<br>som ble skannet i den<br>automatiske             | Fjern eventuelt smuss eller papirbiter fra papirbanen til dokumentmaterenheten.                                                                                            |  |
|                     | dokumentmateren (ADF),<br>var for langt.                                   | Trykk på 🗙.                                                                                                    |  |
| Stopp bak           | Papiret sitter fast på<br>baksiden av maskinen.                            | Åpne fikseringsenhetsdekselet og fjern alt fastkjørt papir. Lukk fiksererdekselet.                                                                                         |  |

| Feilmelding                    | Årsak                                                                                     | Tiltak                                                                                                    |
|--------------------------------|-------------------------------------------------------------------------------------------|----------------------------------------------------------------------------------------------------|
| Tomt for papir                 | Maskinen er tom for papir,<br>eller papir er ikke lagt inn<br>riktig i papirmagasinet.    | <ul> <li>Fyll på papir i papirmagasinet. Sørg<br/>for at papirførerne er innstilt til riktig<br/>størrelse.</li> </ul>                                                                                                    |
|                                |                                                                                           | <ul> <li>Hvis papiret er i magasinet, fjern det<br/>og mat det inn på nytt. Sørg for at<br/>papirførerne er innstilt til riktig<br/>størrelse.</li> </ul>                                                                                                    |
|                                |                                                                                           | Ikke overfyll papirmagasinet.                                                                                                    |
| Tomt for papir                 | Maskinen kan ikke mate                                                                    | Gjør ett av følgende:                                                                                                    |
| Ikke papir M1                  | • Fyll på papir i papirskuffen s                                                          | <ul> <li>Fyll på papir i papirskuffen som er<br/>indikart på LCD skiermen. Som for et</li> </ul>                                                                                                    |
| Ikke papir M2<br>Ikke papir M3 |                                                                                           | papirførerne er innstilt til riktig<br>størrelse.                                                                                                    |
|                                |                                                                                           | <ul> <li>Hvis papiret er i magasinet, fjern det<br/>og mat det inn på nytt. Sørg for at<br/>papirførerne er innstilt til riktig<br/>størrelse.</li> </ul>                                                                                                    |
|                                |                                                                                           | lkke overfyll papirmagasinet.                                                                                                    |
| Tomt for toner                 | Tonerkassetten eller<br>tonerkassetten og<br>trommelenheten er ikke<br>riktig installert. | Fjern tonerkassetten og<br>trommelenheten. Fjern tonerkassetten<br>fra trommelenheten, og installer<br>tonerkassetten på nytt i<br>trommelenheten. Installer<br>tonerkassetten og trommelenheten på<br>nytt i maskinen. Hvis problemet vedstår,<br>skifter du ut tonerkassetten med en ny. |
| Trommel !                      | Koronatråden på                                                                           | Rengjør koronatråden i trommelenheten.                                                                                                    |
|                                | trommelenheten må være<br>rengjort.                                                       |                                                                                                    |
|                                |                                                                                           | Online brukerveiledning: Rengjøre koronatråden                                                                                                    |
|                                |                                                                                           | Hvis problemet vedstår, skifter du ut trommelenheten med en ny.                                                                                                    |
|                                | Trommelenheten eller<br>tonerkassetten og<br>trommelenhet er ikke<br>riktig installert.   | Fjern trommelenheten, fjern<br>tonerkassetten fra trommelenheten og<br>sett tonerkassetten tilbake i<br>trommelenheten. Installer<br>trommelenheten i maskinen igjen.                                                                                                    |

| Feilmelding               | Årsak                              | Tiltak                                                                            |
|---------------------------|------------------------------------|-----------------------------------------------------------------------------------|
| Utskriftsmagasin<br>fullt | Utgangspapirmagasinet<br>er fullt. | Fjern utskrevet papir fra<br>utgangsmagasinet som er indikert på<br>LCD-skjermen. |

## Dokument- og papirstopp

En feilmelding indikerer hvor papiret sitter fast i maskinen.

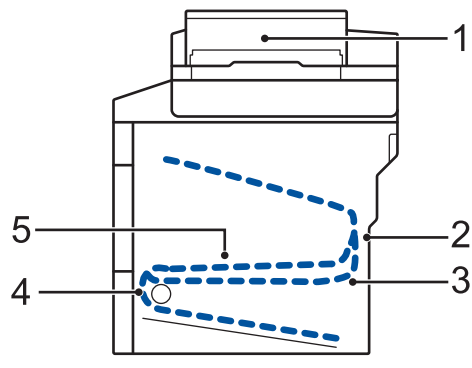

Feilmeldinger:

- 1. Dokumentstopp
- 2. Papirstopp bak
- 3. Papirstopp 2-sidig
- 4. Papirstopp skuff
- 5. Papirstopp inni

## Løsninger for trådløs tilkobling

Hvis du ikke kan koble Brother-maskinen til det trådløse nettverket, se følgende:

- Online brukerveiledning: Skriv ut WLAN-rapporten
- Hurtigstartguide: Alternativ trådløs konfigurasjonsmetode (Inst.veiviser)

Tillegg

## Slik skriver du inn tekst på Brother-maskinen

- Hvis du må skrive inn tekst på Brother-maskinen, vises et tastatur på LCD-skjermen.
- Tegnene som er tilgjengelige kan variere avhengig av landet ditt.
- Tastaturoppsettet kan variere avhengig av operasjonen du utfører.

| N | avn            |    |   |     |     |     |    |   |     |     |
|---|----------------|----|---|-----|-----|-----|----|---|-----|-----|
|   |                |    |   |     |     |     |    |   |     |     |
| Q | ) V            | VE | F | ٦ ٢ |     | r l | J  |   | ) P | , ] |
|   | Α              | S  | D | F   | G   | Н   | J  | К | L   |     |
|   | •              | Ζ  | X | С   | V   | В   | Ν  | М | @   |     |
|   | 1 aA Mellomrom |    |   |     | 1 ( | 0   | OK |   |     |     |

- Trykk på 🛕 1 @ for å veksle mellom bokstaver, tall og spesialtegn.
- Trykk på 🚹 aA for å veksle mellom små og store bokstaver.
- Trykk på ◀ eller ▶ for å flytte markøren til venstre eller høyre.

#### Sette inn mellomrom

• Vil du sette inn et mellom, trykker du på [Mellomrom] eller ▶.

#### Gjøre korrigeringer

- Hvis du har angitt et tegn feil og vil endre det, trykker du på 
   eller ► for å flytte markøren til feil tegn, og deretter trykker du på

   Skriv inn riktig tegn.
- For å sette inn et tegn, trykk på 

   eller ► for å flytte markøren til riktig sted, og skriv deretter inn tegnet.
- Trykk på 🗙 for hvert tegn du vil slette, eller trykk og hold 🗙 for å slette alle tegnene.

# Informasjon om samsvar med kommisjonsforordning 801/2013

| Strømforbruk<br>Tilkoblet ventemodus | DCP-L5500DN   | MFC-L5700DN   | MFC-L5750DW   | DCP-L6600DW/<br>MFC-L6800DW/<br>MFC-L6900DW |
|--------------------------------------|---------------|---------------|---------------|---------------------------------------------|
|                                      | Omtrent 1,9 W | Omtrent 2,0 W | Omtrent 3,5 W | Omtrent 3,7 W                               |

1 Alle nettverksporter er aktivert og tilkoblet

#### Slik aktiverer/deaktiverer du trådløst LAN

For å slå på eller av den trådløse nettverkstilkoblingen, trykk på 🎬 [Innst.] > [Nettverk] >

[WLAN] > [WLAN aktivt] > [På] eller [Av].

## Skrive ut og skanne med den mobile enheten

Med Brother iPrint&Scan kan du bruke funksjoner på Brother-maskinen direkte fra den mobile enheten uten bruk av datamaskin. Last ned *Brukerguide for mobil utskrift og skanning for Brother iPrint&Scan* på: solutions.brother.com/manuals.

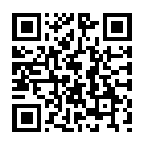

## Forbruksmateriell

Når det er på tide å skifte ut rekvisita som toner eller tromler, vises en feilmelding på maskinens kontrollpanel eller i Status Monitor. Du finner mer informasjon om rekvisita til maskinen på <u>http://www.brother.com/original/index.html</u>. Du kan også kontakte den lokale Brother-forhandleren.

Tonerkassetten og trommelenheten er to separate deler.

| Rekvisita        | Rekvisita modellnavn                  | Omtrentlig levetid                          | Gjeldende modeller                                                              |
|------------------|---------------------------------------|---------------------------------------------|---------------------------------------------------------------------------------|
|                  |                                       | (Sideantall)                                |                                                                                 |
| Tonerkassett     | Standard toner:<br>TN-3430            | Omtrent 3 000 sider<br>1 2                  | DCP-L5500DN/DCP-L6600DW/<br>MFC-L5700DN/MFC-L5750DW/<br>MFC-L6800DW/MFC-L6900DW |
|                  | Høytytende toner:<br>TN-3480          | Omtrent 8 000 sider<br>1 2                  | DCP-L5500DN/DCP-L6600DW/<br>MFC-L5700DN/MFC-L5750DW/<br>MFC-L6800DW/MFC-L6900DW |
|                  | Super høytytende<br>toner:<br>TN-3512 | Omtrent 12 000<br>sider <sup>1 2</sup>      | DCP-L6600DW/MFC-L6800DW/<br>MFC-L6900DW                                         |
|                  | Ultra høytytende toner:<br>TN-3520    | Omtrent 20 000<br>sider <sup>1 2</sup>      | MFC-L6900DW                                                                     |
| Trommelenh<br>et | DR-3400                               | Omtrent 30 000<br>sider / 50 000 sider<br>3 | DCP-L5500DN/DCP-L6600DW/<br>MFC-L5700DN/MFC-L5750DW/<br>MFC-L6800DW/MFC-L6900DW |

1 Omtrentlig levetid for kassetten er angitt i henhold til ISO/IEC 19752.

2 1-sidig med størrelsen A4 eller Letter

<sup>3</sup> Omtrent 30 000 sider basert på 1 side per jobb og 50 000 sider basert på 3 side per jobb [A4/letter simplekssider]. Antall sider kan påvirkes av ulike faktorer inkludert, men ikke begrenset til type medium og størrelse på medium.

## 

Hvis du bruker Windows<sup>®</sup>, dobbeltklikker du på Brother CreativeCenter-ikonet

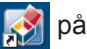

skrivebordet for å få tilgang til vår **GRATIS** nettside. Den er utviklet som et hjelpemiddel slik at du enkelt kan opprette og skrive ut tilpasset materiale for bruk i bedrift eller hjemme, med bilder, tekst og kreative innslag.

Macintosh-brukere kan få tilgang til Brother CreativeCenter på denne nettadressen:

http://www.brother.com/creativecenter

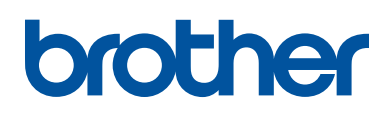

Besøk oss på Internett www.brother.com

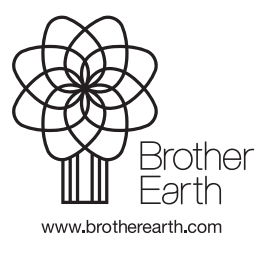

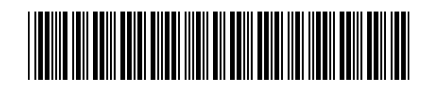

D005CL001-00 NOR Version 0